# Рекомендации для групп СМИ

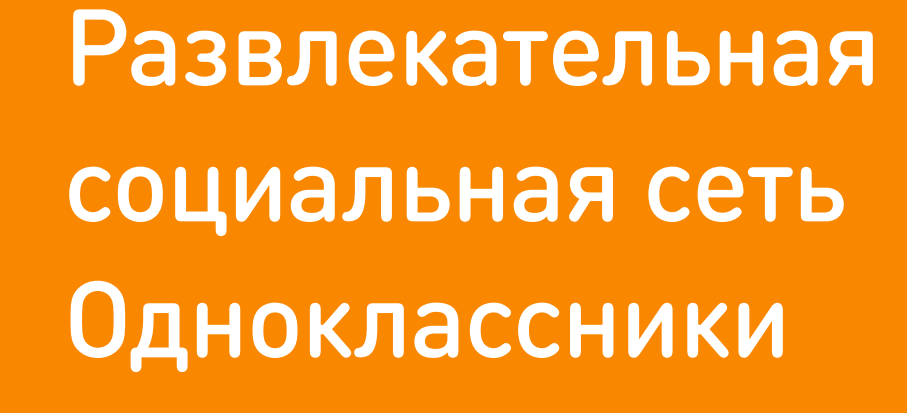

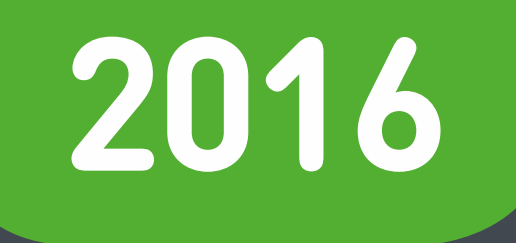

# Содержание

| ΗΑΟΙΡΟΝΚΝΙΡΥΠΙΒΙ                       | PA  |
|----------------------------------------|-----|
| Основные настройки                     | Со  |
| Настройки публичности                  | Ин  |
| Красивое оформление                    | За  |
| Верификация                            | Gif |
| Теги                                   | Фс  |
|                                        | Мс  |
| ПРИВЛЕЧЕНИЕ УЧАСТНИКОВ                 | По  |
| Новость о создании группы              | Пр  |
| Промо внутри издания                   | Тра |
| Приветственный пост в ОК               | По  |
| Приветственный пост на других ресурсах | По  |
| Интеграция с сайтом                    |     |
| Интеграция в печати                    |     |

### БОТА С КОНТЕНТОМ

- бирайте классы
- нтерактивные форматы
- грузка видео
- токонтент
- обильная версия
- остинг лонгридов
- оямые трансляции
- афик на сайт
- лезные советы
- лезные ссылки

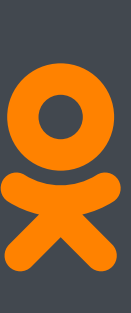

# Настройки группы

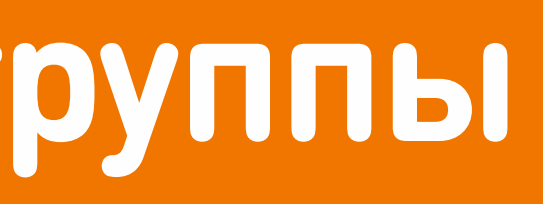

Развлекательная социальная сеть Одноклассники

# 4 Верификация

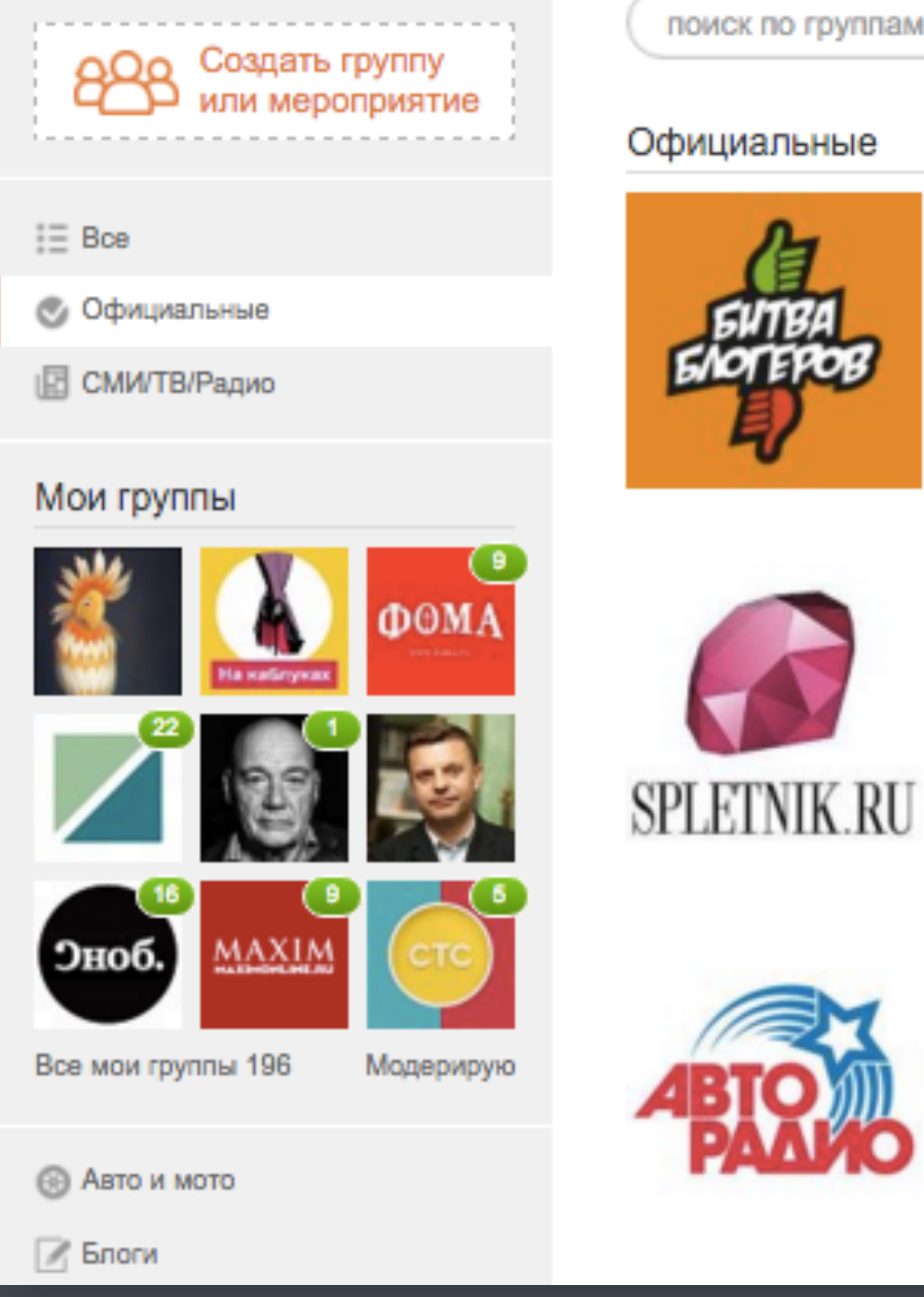

🔮 Битва блогеров 74К участников, 9 друзей SPLETNIK.RU 18К участников, 1 друг

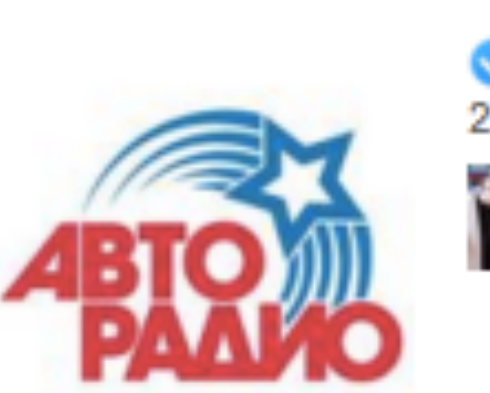

🗸 Авторадио 221К участников, 3 друга

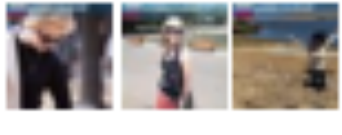

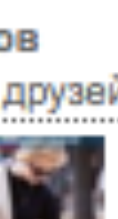

Статус официальной страницы (синяя галочка) - это особый знак на Одноклассниках, который отличает подлинную персональную страницу известного человека, компании, бренда или СМИ.

Официальные страницы первыми отображаются в результатах поиска, а в каталоге групп для них есть отдельная категория - «Официальные»

Чтобы получить «галочку», заполните вот эту простую форму https://apiok.ru/jira/official

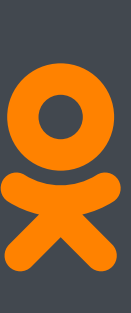

# 5 Основные настройки

| Ф Основные                                                                 | Основные наст    | гройки                                                                    |
|----------------------------------------------------------------------------|------------------|---------------------------------------------------------------------------|
| Настройки публичности                                                      | Тип группы       | Группа для бизнеса изменить                                               |
| Администрация                                                              | Название         | Новости РБК                                                               |
| 🛕 Штрафные баллы                                                           | Описание         | Официальная группа самого популярного<br>сайта новостей на русском языке. |
| Ссылки на группы                                                           |                  |                                                                           |
| Если вы добавите ссылки на интересные<br>группы, другие тоже о них узнают! |                  |                                                                           |
| Добавить                                                                   | Тематика         | Компания                                                                  |
|                                                                            | Категория        | СМИ \$                                                                    |
|                                                                            | Ключевые слова 🖗 | телеканал рбк х рбк х бизнес х<br>экономика х политика х новости х        |

Создайте многословное название группы - ёмкое, но содержательное. Вместе с описанием Оно, как и описание, напрямую влияет на место группы в поисковой выдаче.

Ключевые слова помогут более точно порекомендовать вашу группу людям со схожими интересами.

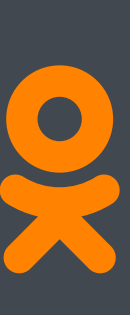

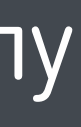

# 6 Основные настройки

| Город                                                                 | Москва             |  |  |  |  |  |
|-----------------------------------------------------------------------|--------------------|--|--|--|--|--|
| Адрес                                                                 | Профсоюзная 78     |  |  |  |  |  |
| Телефон                                                               | 8-495-363-11-11    |  |  |  |  |  |
| Веб-сайт                                                              | www.rbc.ru         |  |  |  |  |  |
| Ссылка на группу                                                      | ok.ru/ rbc         |  |  |  |  |  |
| <ul> <li>Не показывать рекламу</li> <li>Показывать рекламу</li> </ul> |                    |  |  |  |  |  |
|                                                                       | Сохранить Отменить |  |  |  |  |  |

Красивая короткая ссылка (настройка доступна только верифицированным страницам)

Не показывать рекламу - выберите этот пункт, чтобы в ленте вашей группы не было чужой рекламы

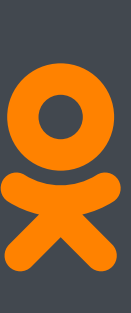

# 7 Настройки публичности

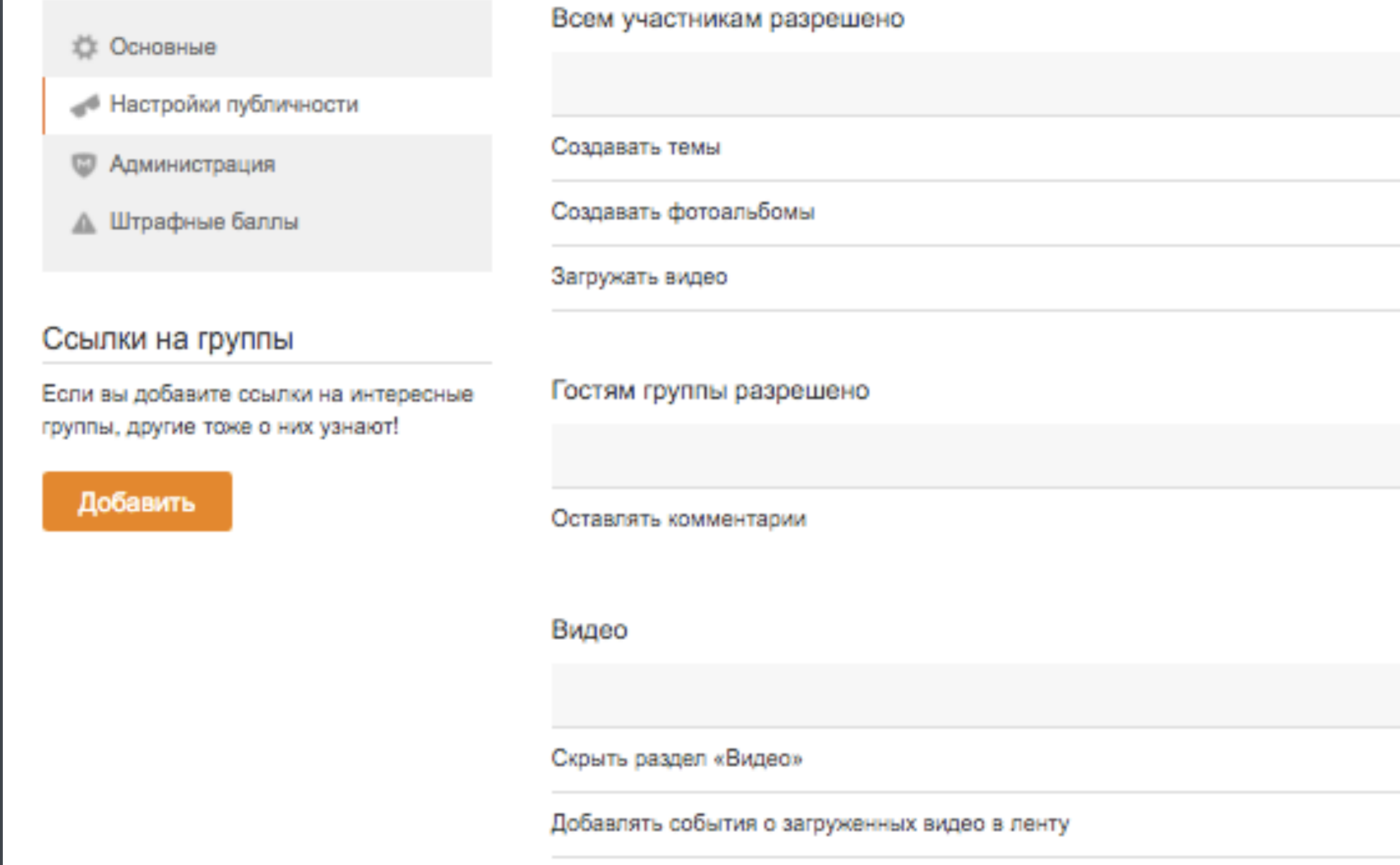

| Да                    | Нет                   |
|-----------------------|-----------------------|
| 0                     | ۲                     |
| 0                     | ۲                     |
| 0                     | ۲                     |
|                       |                       |
| -                     |                       |
| Да                    | Нет                   |
| Да<br>®               | О                     |
| Да<br>®<br>Да         | Ю                     |
| Да<br>(®)<br>Да<br>() | Her<br>O<br>Her<br>() |

Проверьте настройки публичности, они выставлены по умолчанию. С их помощью можно регулировать, кто и как участвует в формировании контента группы.

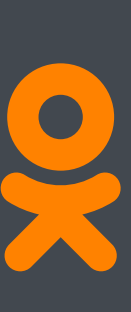

# Красивое оформление

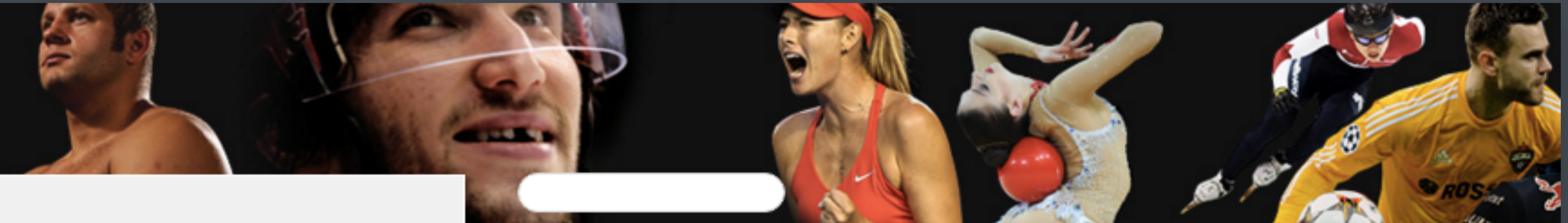

# sports.ru

первый спортивный сайт рунета

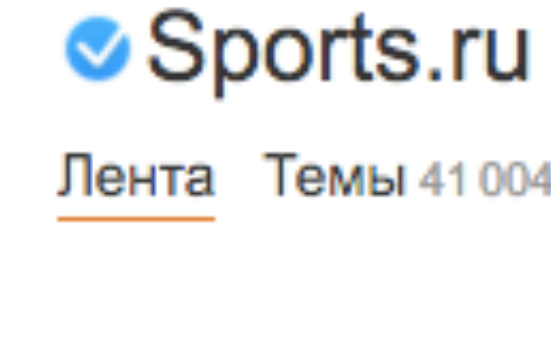

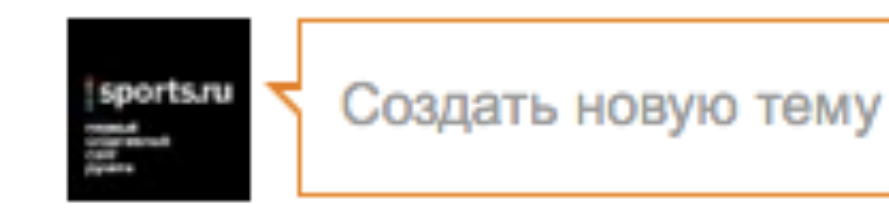

# Подробная инструкция по оформлению группы: https://cloud.mail.ru/public/AHe3/KoFauuZxG)

# Лента Темы 41 004 Фото 35 779 Видео 37 Участники 29 177 Ещё ▼

Поиск в группе

Q

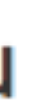

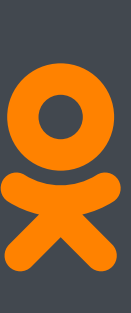

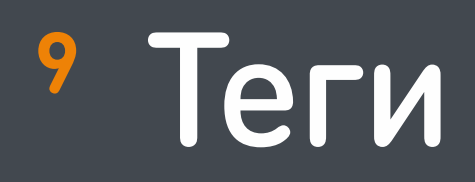

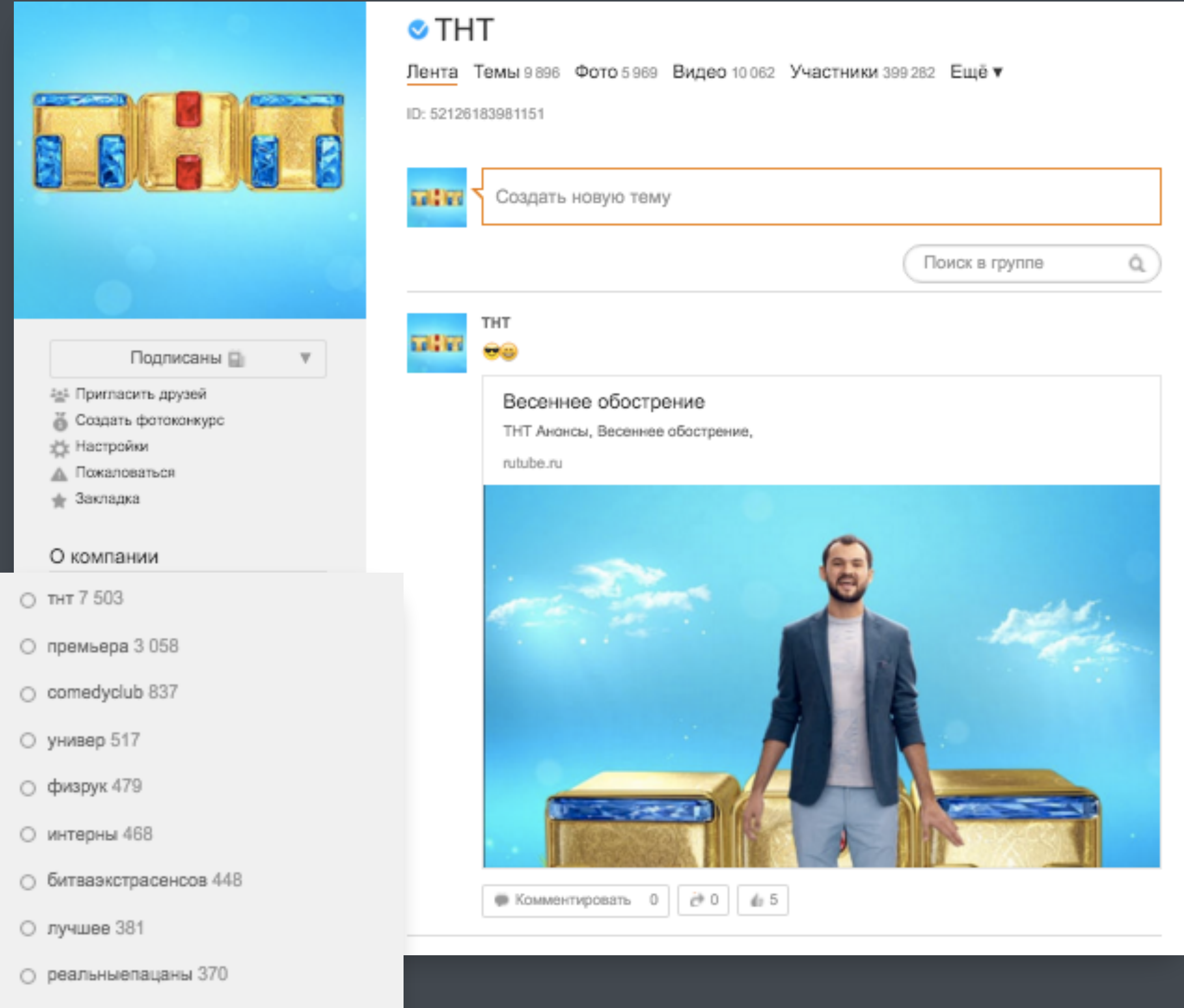

О сладкаяжизнь 328

Важный элемент навигации внутри группы - рубрики, расположенные в левом меню.

Создать рубрики можно с помощью расстановки тегов (меток) внутри уже опубликованных постов.

Не путайте теги с хэштегами! Теги не кликабельны, они служат только для рубрикации материалов.

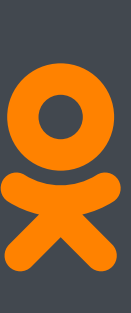

# 10 Теги

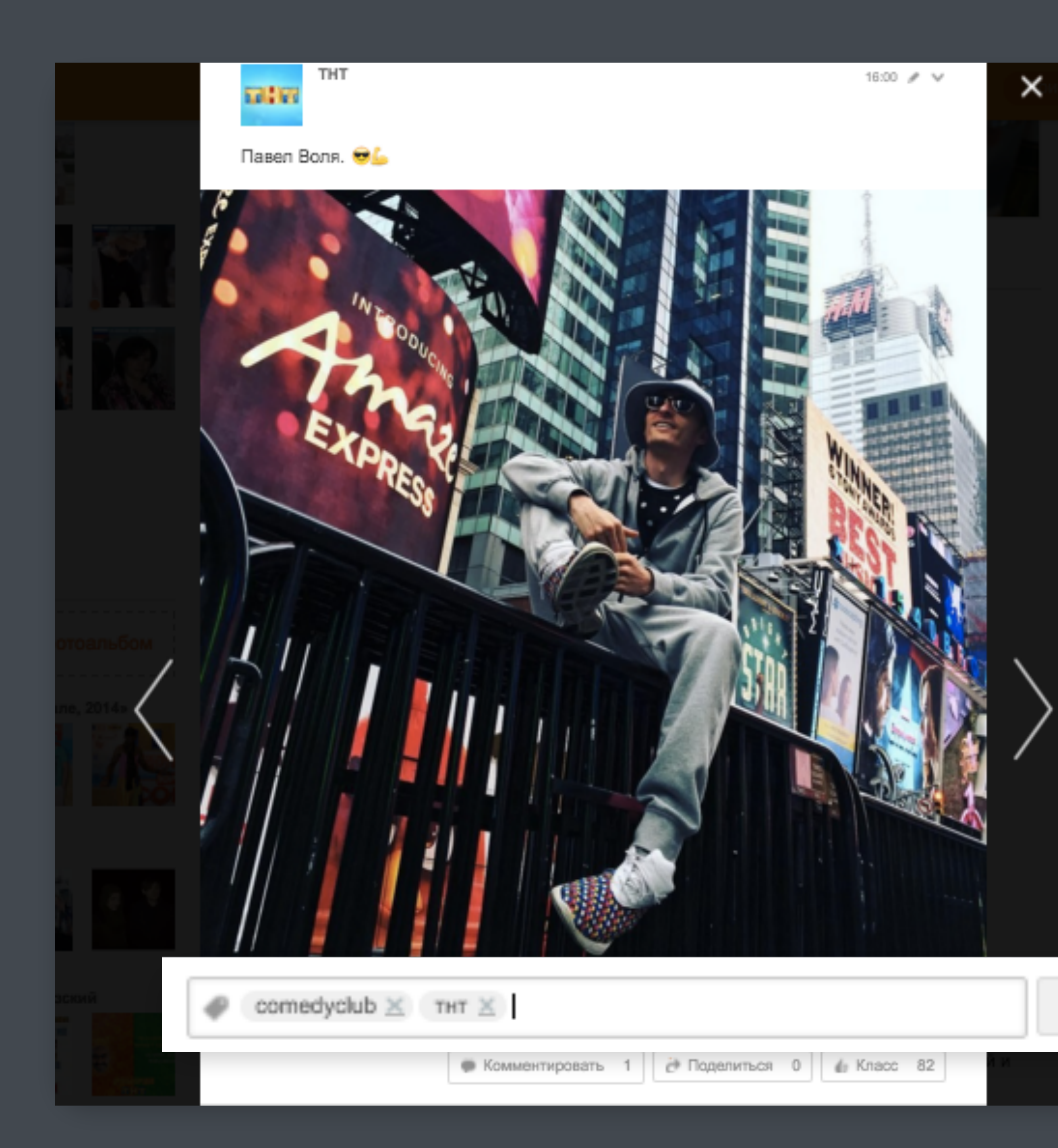

После публикации поста, при условии, что в нём заполнено поле «Описание», появляется значок бирки, рядом с ним можно вводить метки. Всплывающие подсказки помогут выбрать уже имеющиеся в системе слова.

Эти метки и будут вашими рубриками, они появятся списком в левой части панели.

Готово

![](_page_9_Picture_5.jpeg)

# Привлечение участников

Развлекательная социальная сеть Одноклассники

2

# 12 Новость о создании группы

# **MHEALTH.RU**

![](_page_11_Picture_2.jpeg)

### ЗАХОДИ НА обновленный **MHEALTH.RU!**

### **MEN'S HEALTH** В "ОДНОКЛАССНИКАХ"!

Хочешь первым узнавать самые горячие новости из мира настоящих мужчин? Готов к трениров кам, которые превратят тебя в атлета? Хочешь поразить свою девушку своими кулинарными способностями? А потом вознести ее на вершину блаженства в спальне?

Заходи в "Одноклассниках" на страницу Men's Health ok.ru/mhealth и получай ответы на все свои вопросы!

![](_page_11_Picture_7.jpeg)

### About group

Официальная группа читателей Мел' Health — мужского журнала о самом Главном: сексе и отношениях, ха... Read more

Registration date: April 20 2012

- музыка 24
- новости 16

опросы 15

30000866

11.0

6H260

Members

![](_page_11_Picture_17.jpeg)

### ✓ Men's Health: ФИТНЕС СПОРТ ЗДОРОВЬЕ СЕКС

News Feed Topics 18461 Photo 18999 Video 131 Members 39323 Other ▼

![](_page_11_Picture_20.jpeg)

### Men's Health: ФИТНЕС СПОРТ ЗДОРОВЬЕ СЕКС

Турпоток из России за первые 9 месяцев года упал на 31,4%. Сохранить интерес туристов удалось пишь Вьетнаму и Черногории. И только одна страна улучшила показатели

http://www.mhealth.ru/life/leisure/kuda-perestall-ezdit-rossijskie-turisty-v-2015-podu/

### Куда перестали ездить российские туристы в 2015 году Росстат порсчитал число путешествий россиян за рубеж. Турпоток за переые 9 месяцев года упал..

www.mhealth.r

![](_page_11_Picture_26.jpeg)

![](_page_11_Picture_28.jpeg)

![](_page_11_Picture_31.jpeg)

Появление вашей группы в ОК станет приятной новостью для той части вашей аудитории, которая активно пользуется нашей соцсетью.

Первыми участниками группы станут те, кто увидит эту новость в вашем журнале или газете, по ТВ или на YouTube-канале, услышит анонс на радио или в подкасте.

![](_page_11_Picture_39.jpeg)

# 13 Промо внутри издания

| по  | СТАТИСТИКЕ, МЫ ТРАТИМ НА ОБЩЕНИЕ В<br>ОЛО 40–50 МИНУТ В ДЕНЬ. «ВОКРУГ СВЕТА<br>РТРЕТ СРЕДНЕСТАТИСТИЧЕСКОГО РОССИ! | СОЦСЕТЯХ В СРЕДНЕМ<br>» ВЫЯСНИЛ, КАК ВЫГЛЯДИТ<br>ЯНИНА ГЛАЗАМИ СЕТИ |
|-----|----------------------------------------------------------------------------------------------------|---------------------------------------------------------------------|
| 40× | цноклассники», где регулярно общае<br>Самые популярные имена                                                      | ТСЯ 5 МЛН ЧЕЛОВЕК<br>Нанболее<br>распространенные                   |
|     | EJEHA AJEKCAHAP                                                                                                   | 1 WBAROB(A)                                                         |
|     | TATURHA 2 CEPTEN                                                                                                  | <sup>2</sup> LIETPOB(A)<br><sup>3</sup> CRIMPHOB(A)                 |
|     | НАТАЛЬЯ З АЛЕНСЕЙ                                                                                                 | • Кузнецов(а)<br>• Попов(а)                                         |

![](_page_12_Picture_2.jpeg)

Пользующиеся спросом профессии (какие специальности пользователи

называли в своем контенте)

МЕПРАЕОТНИК

лошадь 149 ТЫС. голубь 129 ТЫС. слон 92 ТЫС. хомяк 33 ТЫС. **DECEMPANE VARIANS** канарейка 2 ТЫС.

Самые

популярные животные

комментариях)

(упоминание слов в поиске, постах,

леведь 154 ТЫС.

Самые посещаемые страны и города (откуда пользователи Москвы выходили в «Одноклассники»)

По странам: PΦ УКРАИНА БЕЛАРУСЬ КАЗАХСТАН ТАИЛАНД По городам:

САНКТ-ПЕТЕРБУРГ

![](_page_12_Picture_9.jpeg)

![](_page_12_Picture_10.jpeg)

![](_page_12_Picture_11.jpeg)

собака и песик 714 ТЫС

![](_page_12_Picture_12.jpeg)

кот и котик I,I MЛH

заяц и зайчик 884 ТЫС.

3

![](_page_12_Picture_13.jpeg)

# 14 Приветственный пост в ОК

and the state

Sostav.ru - Реклама Маркетинг PR

Друзья, Sostav.ru - самый популярный российский сайт о рекламе и маркетинге теперь и в "Одноклассниках"!

Мы расскажем и покажем вам все самое актуальное о рекламной отрасли в России и мире!...

![](_page_13_Picture_5.jpeg)

Поприветствуйте первых участников создайте первый пост, кратко объясняющий, о чём и для кого ваша группа.

На первое время его можно закрепить в ленте и поработать над его раскруткой, чтобы привлечь в групп больше людей.

![](_page_13_Picture_10.jpeg)

# 15 Приветственный пост на других ресурсах

![](_page_14_Picture_1.jpeg)

Rusbase 29 апреля в 12:57 · 🛞

Мы теперь есть в «Одноклассниках».

![](_page_14_Picture_4.jpeg)

Ставь класс, если любишь Rusbase: http://ok.ru/rusbase

![](_page_14_Picture_8.jpeg)

# 16 Интеграция с сайтом

![](_page_15_Picture_1.jpeg)

Опубликовано: 15 Апреля 2016 в 15:24 🛛 📇 Распечатать 📩 Сохранить в PDF

👔 0 💿 7910 📑 Переслать другу 📑 Нравится В 🔍 (532 😤 Поделиться 826) У Твитнуть

Чтобы пользователи ОК, уже являющиеся вашей активной аудиторией, узнали о группе, поставьте на сайт всё необходимое.

Инструкции вы найдёте по ссылке: <u>https://apiok.ru/wiki/pages/</u> viewpage.action?pageId=42476651

• ОК-логин

# •Кнопки sharing'a

![](_page_15_Picture_9.jpeg)

# 17 Интеграция с сайтом

### Мы на Одноклассниках

![](_page_16_Picture_2.jpeg)

Группа «Одноклассники. Всё ОК!» Зайти в группу

![](_page_16_Picture_4.jpeg)

В группе уже 6.1 млн. участников

![](_page_16_Picture_6.jpeg)

Также на сайт можно поставить плагин вашей группы - это виджет, отображающий друзей пользователя, состоящих в вашей группе в ОК. Получить его можно вот так <u>https://apiok.ru/wiki/pages/</u> viewpage.action?pageId=42476655

# Обратите внимание

размер виджета редактируемый: чем больше пикселей по ширине и высоте вы выберете, тем больше своих друзей увидит пользователь.

![](_page_16_Picture_11.jpeg)

# 18 Интеграция в печати

![](_page_17_Picture_1.jpeg)

COOL JERCE LINEARD HEARING, 2015, ARTOPHIN CLATER, OUTCIMERS, CLANDORADI IN INCOLUCIORADI INTREBEN NIL TEPETPUNTA FEI CLANDIN THATOGANALITAN, A INCE INTERNATION INTRACTIONAL TEAM

106

Remoteratione Autorcial Brail: (495) 633-56-79

27 июля - 2 августа 2015

### звездные новости

### КОРОТКО ОБО ВСЕМ

### ΟΛΕΓ ΓΑЗΜΑΗΟΒ **@OLEGGAZMANOV**

ВЧЕРА ИСПОЛНИЛОСЬ 26 ЛЕТ C TEX THOP, KAK MIN ПОЗНАКОМИЛИСЬ, И 12 ЛЕТ ПОСЛЕ НАШЕЙ СВАДЬБЫ, Спасибо тебе, ненаглядная (ПЕВЕЦ О СУПРУГЕ МАРИНЕ. -Прим. «Антенны»). Единственная моя, С ветром обрученная. Светом озаренная,

![](_page_17_Picture_17.jpeg)

Светлая моя! **BAYEM MHE TEFTEPS BAPR?** Звезды падают в моря, И, СРЫВАЯ ЯКОРЯ, ПРОЧЬ ЛЕТИТ ДУША МОЯ.,

# ризнание

Жизнь звезд за неделю, рассказанная. ими самими в Интернете"

🔊 🍉 🕺 🖬 🕇 🖪

![](_page_17_Picture_22.jpeg)

# Работа с контентом

Развлекательная социальная сеть Одноклассники

3

# 20 Собирайте классы

![](_page_19_Picture_1.jpeg)

Помните, что кнопка «Класс» работает одновременно как like и share, поэтому хорошие посты в ленте Одноклассников распространяются пользователями и набирают популярность быстрее.

Лента в ОК не хронологическая, алгоритм ленты отдаёт приоритет постам, собирающим больше пользовательских действий: не только «классов» и комментариев, но и кликов на пост, запусков видео, просмотров фото, кликов внутри опроса и т.д. Поэтому чаще используйте интерактивные форматы.

![](_page_19_Picture_4.jpeg)

# <sup>21</sup> Интерактивные форматы

![](_page_20_Picture_1.jpeg)

### Первый канал

На лабутенах... или нет? В Великобритании уволили сотрудницу компании за отказ носить туфли на шпильке. И тысячи женщин по всему миру встали на её защиту! Все подробности этой истории: http://www.1tv.ru/news/2016/05/13/302081v\_velikobritanii\_sotrudnitsu\_kompanii\_uvolili\_za\_otkaz\_nosit\_tufli\_na\_shpilke

![](_page_20_Picture_4.jpeg)

### Обязательные каблуки на работе: а вы за и против?

Всего участников: 671

За — красота требует жертв 79 Против — это издевательство над людьми 592 Комментировать 36 С 5 4= 245

- опросы
- голосования
- конкурсы
- фотоконкурсы

Для фотоконкурсов у нас есть специальный инструмент, который помогает проводить их автоматически. Вам остается только приглядывать, чтобы побеждали действительно достойные работы, не нарушающие условия конкурса.

В опросах лучше снимать галочку «Выбор одного ответа», а также включать опцию типа «Оставлю ответ в комментариях».

![](_page_20_Picture_16.jpeg)

![](_page_21_Picture_0.jpeg)

| 🖾 🛇 АМЕDIATEKA - лучш | Лента Темы 1945 Фото 3 347 Видео 24 Участники 128                   |
|-----------------------|---------------------------------------------------------------------|
|                       |                                                                     |
| 3агрузить видео       | Выберите файлы для загрузки или г                                   |
| Roë                   | Выбрать файл для за                                                 |
|                       | і<br>І<br>Поберляя видео на Одноклассники, вы принимаете <b>усл</b> |
| Загруженное           |                                                                     |
| Прямой эфир           |                                                                     |
| 🗗 Загрузка видео      |                                                                     |
| 🖽 Каналы              |                                                                     |

850 Ещё 🔻

### перетащите их мышью

агрузки

ловия пользовательского соглашения

Существенному росту числа участников в группе способствует добавление видео напрямую в группу, а не через ссылку на сторонний ресурс

![](_page_21_Picture_7.jpeg)

![](_page_22_Picture_0.jpeg)

![](_page_22_Picture_1.jpeg)

Москва 24 — Москва 24

6 Oct 2015 V

Не прошло и 10 лет с момента возникновения социальной сети "Одноклассники" и четырех лет с даты появления телеканала "Москва 24", как мы завели страницу в "Одноклассниках"! Класс!

![](_page_22_Picture_5.jpeg)

Add tags

![](_page_22_Picture_7.jpeg)

Формат gif очень популярен среди наших пользователей, в день в Одноклассниках запускается более 1 000 000 000 гифок.

Группам СМИ тоже полюбился этот формат: например, телеканал Москва 24 каждый пост сопровождает соответствующей гифкой, ярко иллюстрирующей новость.

![](_page_22_Picture_11.jpeg)

# 24 Фотоконтент

![](_page_23_Picture_1.jpeg)

The Question

Учимся экономить.

Как сэкономить много денег?

TheQuestion: найдем тех, кто ответит на ваши вопросы.

thequestion.ru

![](_page_23_Picture_7.jpeg)

24 фев 💉 🗸 🗸

ß

С развитием видео и гифок фотография не потеряла свою популярность среди пользователей. Любимый ими формат -«говорящие» картинки (текст поверх изображения) продолжает набирать классы. Его можно использовать как для иллюстрации заголовка, так и в качестве основного содержания поста.

![](_page_23_Picture_9.jpeg)

# <sup>25</sup> Мобильная версия

![](_page_24_Picture_1.jpeg)

Не забывайте про мобильную версию Одноклассников. 64% пользователей заходят в Одноклассники с мобильных устройств, поэтому необходимо адаптировать внешний вид поста под мобильный формат.

![](_page_24_Picture_3.jpeg)

# <sup>26</sup> Постинг лонгридов

| Одноклассники <sup>230</sup> |                                                                    |                         | 0         | <b>1m</b>     | 11 <b>a</b> | 34         | л      | 60 |
|------------------------------|--------------------------------------------------------------------|-------------------------|-----------|---------------|-------------|------------|--------|----|
|                              | Новый пост                                                         | Сохранён                | чые посты |               |             | Outers     | Myzana |    |
|                              | Выберите гру                                                       | ппы, в кото             | Тубликац  | ИЯ ПОСТ       | a           |            |        |    |
|                              | Опубликоват                                                        | љ на моей стр           | анице     | ing on manage | an noci     |            |        |    |
|                              | Настройте по                                                       | ст                      |           |               |             |            |        |    |
|                              | <ul> <li>Промо</li> <li>Включить ко</li> <li>Отложенная</li> </ul> | мментарии<br>публикация |           |               |             |            |        |    |
|                              | Редактировать                                                      | Предля                  | осмотр    |               | Onytin      | нарвать по | CT .   |    |
|                              |                                                                    |                         |           |               |             |            |        |    |
|                              |                                                                    |                         |           |               |             |            |        |    |
|                              |                                                                    |                         |           |               |             |            |        |    |

# Новое приложение ОК-постинг <mark>(http://</mark> <u>ok.ru/game/publisher)</u> позволяет без лишних усилий публиковать в ОК длинные информационные материалы,

Подробнее: http://insideok.ru/blog/ok-posting

размер сообщения - 100 блоков

Например, 50 фотографий

и 50 подписей к ним.

заверстанные в HTML. Максимальный

![](_page_25_Picture_4.jpeg)

# 27 Прямые трансляции

![](_page_26_Picture_1.jpeg)

![](_page_26_Picture_2.jpeg)

Супердискотека 90-х Радио Рекорд

8 anp 🥒 🗸

X

Герои сериала "Элен и ребята" и участники Супердискотеки 90-х Радио Рекорд (коротая, кстати, состоится уже завтра в Москве) едут в офис Одноклассников, чтобы увидеться с вами! Элен и Кри-Кри ждут ваших вопросов. Задавайте их в комментариях к этому посту.

Билеты на Супердискотеку 90-х: okl.lt/3fUnf

![](_page_26_Picture_7.jpeg)

174 комментария | Поделились 213 раз | 2К классов

# Инструкция о том, как вести прямую трансляцию видео прямо из группы -

<u>http://insideok.ru/blog/kak-zapustit-</u> <u>translyaciyu-v-odnoklassnikah</u>

![](_page_26_Picture_11.jpeg)

# 28 Трафик на сайт

![](_page_27_Picture_1.jpeg)

Покажи свою тачку, чувак! Сделай фото, поставь хештеги #HEBOПPOC и #THTCLUB и получи возможность выиграть приз каждую неделю!)

# <text><text><section-header><section-header><section-header>

Срок проведения конкурса с 16 мая 2016 года по 25 июля 2016 года. Количество призов ограничено. Полную информацию об организаторе, правилах конкурса, количестве призов, сроках, порядке и месте их получения смотри в мобильном приложении THT-CLUB. Чтобы повысить количество переходов из группы на сайт:

- Используйте работу со ссылками в комментариях. Размещайте их, отвечая на вопросы или ведя дискуссии
- Конкурс или голосование проводите одновременно и на сайте, и в группе
- Создавайте интригу, мотивирующую к переходу по ссылке для дальнейших действий («Подробности на сайте», «Читать далее», «Больше фото…», «То самое видео…» и др.)

![](_page_27_Picture_9.jpeg)

# 29 Полезные советы

![](_page_28_Picture_1.jpeg)

14 мая 🗙

C4

Короткий искренний монолог актёра Евгения Леонова о смысле жизни, обретении веры и ценностях человеческих.

Евгений Леонов — о смысле и свободе | Идеальный телевизор | Arzamas

Короткий монолог о любви, Боге, свободе, вере, прощении и о добром сердце.

arzamas.academy

![](_page_28_Picture_8.jpeg)

## Не используйте группу как RSS, не размещайте ссылки без текста и описания.

Придумывайте яркие заголовки, используйте в них риторические вопросы.

Очень популярны интересные цитаты, сопровождающиеся фото.

Позитивная информация распространяется быстрее, чем негатив. Исключение составляют своевременные сообщения о трагических событиях, которые вызывают у пользователей эмоции и живой отклик.

![](_page_28_Picture_13.jpeg)

# 30 Полезные советы

![](_page_29_Picture_1.jpeg)

ТJ: новости интернета

Доброе утро, TJ.

Сборная России по футболу обыграла телезрителей в «Что? Где? Когда?», Индия успешно запустила многоразовую ракету-носитель — и другие обсуждаемые новости этих часов.

23 мая 🗙

https://tjournal.ru/28533-utrennii-brifing-23-maya

•••

![](_page_29_Picture_7.jpeg)

Постинг должен быть регулярным, не менее 3 публикаций в день. Для новостных изданий - до 40 постов в день (3-7 в час).

Наибольшая активность пользователей приходится на ранние утренние часы, обеденное время и вечер. Час пик - 20:00 - 21:00

Желайте пользователям доброго утра, удачного дня, хорошего вечера, напоминайте им о праздниках и интересных датах. Такие посты набирают много классов и быстро распространяются.

Если пост пришлось удалить, заново публиковать его лучше не ранее, чем через 1 час, чтобы он всё же попал в ленту участников группы.

![](_page_29_Picture_12.jpeg)

# 31 Полезные ссылки

Раздел «Помощь» для групп в ОК ok.ru/help/6

Блог ОК с информацией о запусках, событиях и др. insideok.ru

Официальная группа о создании, развитии и продвижении групп в ОК http://ok.ru/gruppa

![](_page_30_Picture_4.jpeg)

![](_page_30_Picture_7.jpeg)

![](_page_31_Picture_1.jpeg)